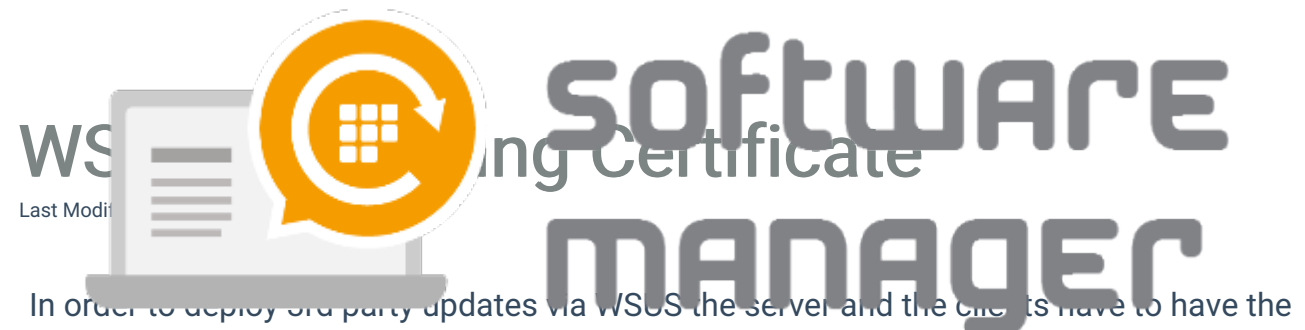

same self-signed certificate.

1. Launch Centero Software Manager and open WSUS-integration tab. Click **Generate** button in Server certificate section.

| Centero                  | 🕄 Centero Software Manager                                         |  |  |  |  |  |  |  |  |
|--------------------------|--------------------------------------------------------------------|--|--|--|--|--|--|--|--|
| Centero Software Manager |                                                                    |  |  |  |  |  |  |  |  |
| Software                 | Software WSUS Integration Settings Email Templates Scheduled Tasks |  |  |  |  |  |  |  |  |
| Service st               | atus                                                               |  |  |  |  |  |  |  |  |
| WSUS inte                | egration C Enabled O Disabled                                      |  |  |  |  |  |  |  |  |
| - Server set             | ttings                                                             |  |  |  |  |  |  |  |  |
| Local s                  | server                                                             |  |  |  |  |  |  |  |  |
| Server stat              | tus Ok                                                             |  |  |  |  |  |  |  |  |
| Remote                   | server                                                             |  |  |  |  |  |  |  |  |
| Name                     | localhost                                                          |  |  |  |  |  |  |  |  |
| Port                     | 80                                                                 |  |  |  |  |  |  |  |  |
| Г                        | Use SSL                                                            |  |  |  |  |  |  |  |  |
|                          | Apply                                                              |  |  |  |  |  |  |  |  |
| - Server o               | ertificate                                                         |  |  |  |  |  |  |  |  |
| Status                   | Status Valid, expires: 22.11.2020 19:13:42                         |  |  |  |  |  |  |  |  |
| Actions                  | Export Generate Import certificate                                 |  |  |  |  |  |  |  |  |
| Settings                 | Settings                                                           |  |  |  |  |  |  |  |  |
| Log level                | Errors only                                                        |  |  |  |  |  |  |  |  |
|                          | Send logs to Centero                                               |  |  |  |  |  |  |  |  |
|                          |                                                                    |  |  |  |  |  |  |  |  |

| I I I I I I I I I I I I I I I I I I I | Serv<br>Serv<br>Name<br>Port | localhost<br>80                      |            | S      | of                 |   | UA<br>79 | re<br>Er |
|---------------------------------------|------------------------------|--------------------------------------|------------|--------|--------------------|---|----------|----------|
|                                       |                              | Use 55L                              | Aç         | oply   |                    |   |          |          |
|                                       | Server<br>Status<br>Actions  | Certificate<br>Absent<br>Export      | Ge         | nerate | Import certificate | e |          |          |
|                                       | Settings                     | s<br>el  Errors only<br>I▼ Send logs | to Centero |        |                    |   |          |          |

2. If there is no existing certificate (absent) on the server one will be created. If there already is a certificate (valid or not) CSM will confirm for replacing it. Click **Yes** if you would like to replace an existing certificate.

| Replace e | xisting?                                                                                                    | X |
|-----------|----------------------------------------------------------------------------------------------------|---|
| <u> </u>  | Replacing existing certificate require all packages to be re-signed<br>with new certificate and certificate must be installed as trusted on<br>all clients. Do you want to continue? |   |
|           | Yes No                                                                                                    |   |

3. When a valid certificate exists, it must be deployed to clients in order to deploy the software updates. We recommend doing this by using a group policy object. Export the certificate by clicking **Export** button and save it to a location where you can access it with GPO management tool.

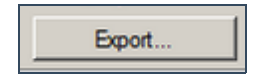

|                                                       | -            | softi        | Search Downloads |
|-------------------------------------------------------|--------------|--------------|------------------|
| Organ                                                 |              |              |                  |
| 🧮 Desktop                                             | Ӹ сѕм տի     | 29.9.2017 13 | 3:57 older       |
| Downloads                                             |              |              |                  |
| Libraries<br>Documents<br>Music<br>Pictures<br>Videos |              |              |                  |
| Local Disk (C:)                                       | •            |              |                  |
| File name: certif                                     | icate        |              |                  |
| Save as type: X.509                                   | Certificates |              | <b>•</b>         |
| Hide Folders                                          |              |              | Save Cancel      |

|                                | × |
|--------------------------------|---|
| Certificate saved succesfully. |   |
| ОК                             |   |

4. Open up **Group Policy Management** (gpmc.msc). Create a new GPO in a proper place and name it.

| File                                                                                                    | Ce ler 24 oca<br>Lir ad Curr folicy, bj. 15 (.ou. Policy nh. C. C. )                                                                                                    |            |
|----------------------------------------------------------------------------------------------------|----------------------------------------------------------------------------------------------------|------------|
| Centerock.loc<br>Default D<br>Default D<br>Default D<br>Default D<br>Domain C<br>Staging<br>Default D<br>Staging<br>Default D<br>Staging<br>Default D<br>Staging<br>Default D<br>Domain C<br>Default D<br>Domain C<br>Default D<br>Default D | GPO Enforced Link Enabled GPO<br>Create a GPO in this domain, and Link it here<br>Link an Existing GPO<br>Block Inheritance<br>Group Policy Modeling Wizard<br>New Organizational Unit<br>Search<br>Change Domain Controller<br>Remove<br>Active Directory Users and Computers | ) S<br>ble |
|                                                                                                    | New Window from Here   Refresh   Properties   Help                                                                                                    | •          |

5. Edit it. And open the following container: Computer Configuration - Policies - Windows Settings - Security Settings - Public Key Policies.

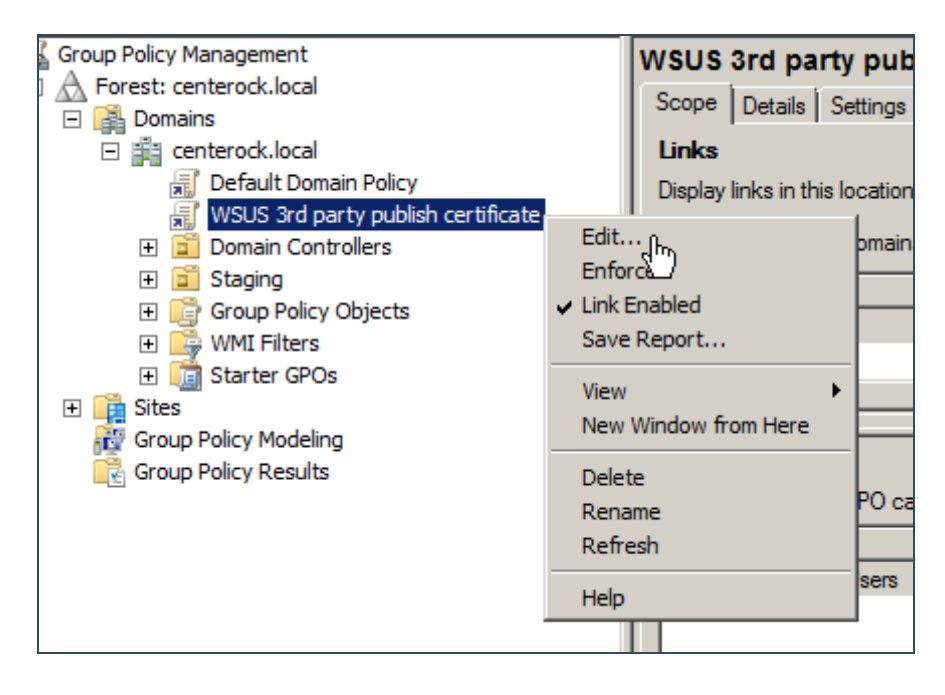

6. Import the certificate to two different certificate-containers (**Trusted Root Certification Authorities & Trusted Publishers**) by clicking import.

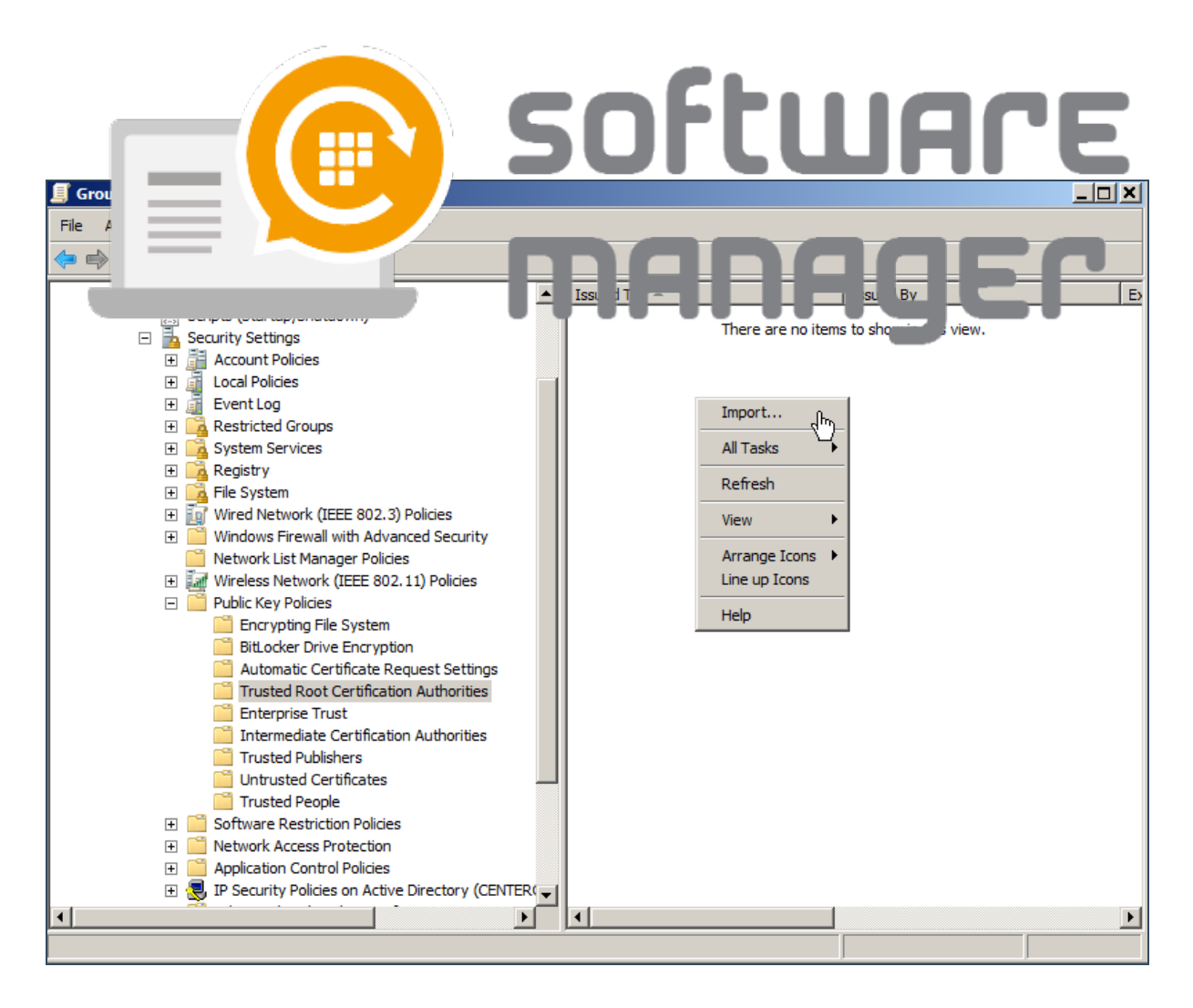

7. Click Next.

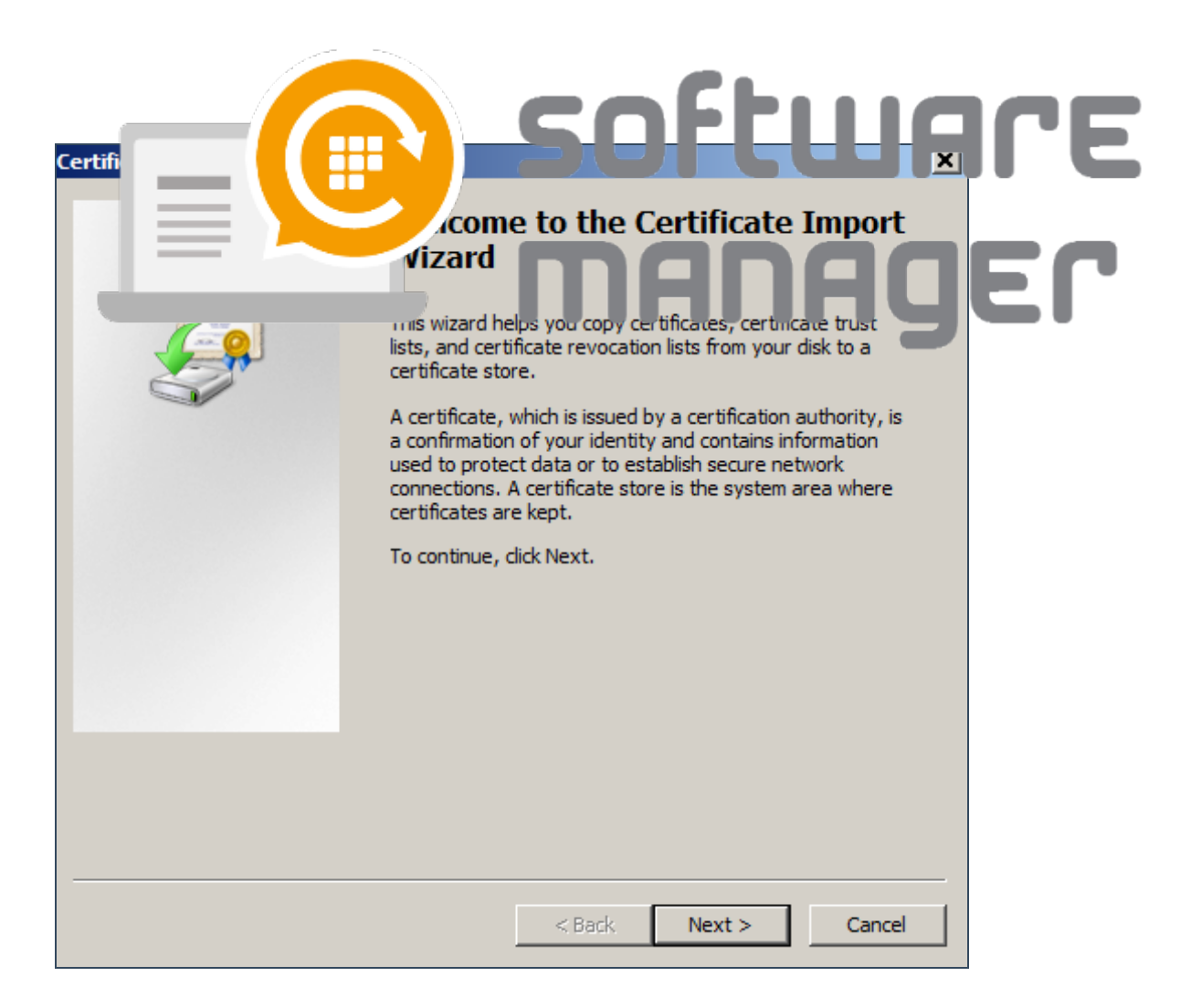

8. Browser for the certificate, open it and click Next.

|         | File name:           |                         |        |              |                        |          |
|---------|----------------------|-------------------------|--------|--------------|------------------------|----------|
|         |                      |                         | Browse |              |                        |          |
|         | 🗐 Open               |                         |        | 1            |                        | ×        |
|         | G 🖓 🗸 Admir          | nistrator 👻 Downloads 👻 |        | 👻 🛃 Search   | Downloads              | P        |
|         | Organize 🔻 New folde | er                      |        |              | == -                   | 0        |
|         | 🔆 Favorites          | Name *                  | Dat    | e modified   | Туре                   | Size     |
|         | 🧮 Desktop            | \rm СSM                 | 29.    | 9.2017 13:57 | File folder            |          |
|         | Downloads            | 🔄 certificate           | 29.    | 9.2017 14:21 | Security Certificate   |          |
| Lear    | Recent Places        |                         |        |              |                        |          |
|         | 詞 Libraries          |                         |        |              |                        |          |
|         | Documents            |                         |        |              |                        |          |
|         | Music                |                         |        |              |                        |          |
|         | Videos               |                         |        |              |                        |          |
|         | _                    |                         |        |              |                        |          |
|         | 🖳 Computer           |                         |        |              |                        |          |
|         | Local Disk (C:)      |                         |        |              |                        |          |
| sted Po | GSM (E:)             |                         |        |              |                        |          |
| Steu Ko | Shared Folders (\\   | <b>▼</b>                |        |              |                        | ▶        |
|         | F                    | ile name: certificate   |        | Certific     | ate File (*.cer;*.crt) | <b>•</b> |
|         |                      |                         |        |              |                        |          |
|         |                      |                         |        | Op           | Cance                  |          |

| 9. Clic<br>Certifi | software                                                                            |
|--------------------|-------------------------------------------------------------------------------------|
| Cerum              | wys can automatically select a certificate store, or you can specify a location for |
| the ce             | rtificate.                                                                          |
|                    | Place all certificates in the following store                                       |
|                    |                                                                                     |
|                    | Trusted Root Certification Authorities Browse                                       |
|                    |                                                                                     |
|                    |                                                                                     |
|                    |                                                                                     |
|                    |                                                                                     |
| Learn more         | about <u>certificate stores</u>                                                     |
|                    |                                                                                     |
|                    |                                                                                     |
|                    | < Back Next > Cancel                                                                |

10. Click Finish.

| Certif | npleting the Ce<br>Nizard       | ertificate Import           | ILE<br>EL |
|--------|---------------------------------|-----------------------------|-----------|
|        | You have specified the followin | g settings:                 |           |
|        | Certificate Store Selected by   | User Trusted Root Certifica |           |
|        | Content                         | Certificate                 |           |
|        | File Name                       | C:\Users\Administratc       |           |
|        |                                 |                             |           |
|        |                                 |                             |           |
|        |                                 |                             |           |
|        |                                 |                             |           |
|        |                                 |                             |           |
|        | < Back                          | Finish Cancel               |           |

11. Make sure that a similar certificate is in both of the certificate-containers: **Trusted Root Certification Authorities** and **Trusted Publishers**.

| Issued To 🔺                   | Issued By                   | Expiration Date | Intend |
|-------------------------------|-----------------------------|-----------------|--------|
| 🖏 WSUS Publishers Self-signed | WSUS Publishers Self-signed | 22.11.2020      | Code S |
|                               | ⟨ħŊ                         |                 |        |

12. As soon as the GPO is is refreshed on the computers WSUS 3rd party deplyoments can be done.